# 居家辦公簽到退

#### 請使用新平台校務系統進入教職員資訊系統

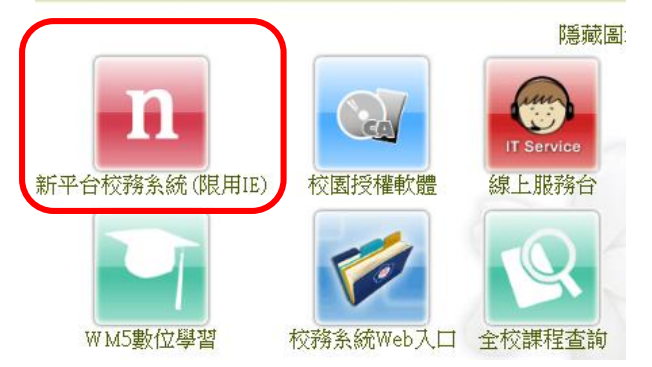

# 於教職員資訊系統開啟個人勤假系統

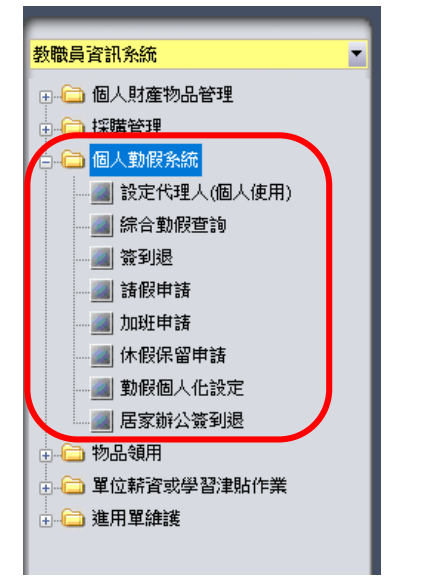

### 使用居家辦公簽到退

| 🔟 新平台校務系統_居家辦公簽到退(FA0314)                                                             | - 🗆 X                                                                    |
|---------------------------------------------------------------------------------------|--------------------------------------------------------------------------|
| 國 立 政 治 大 學 校務資訊系統                                                                    | ▲ 在築教職員 ▲ 日本日本日本日本日本日本日本日本日本日本日本日本日本日本日本日本日本日本日                          |
| 数微具資訊系統 ▼                                                                             | Ⅰ                                                                        |
| <ul> <li>● 採購管理</li> <li>● 個人勤假余統</li> <li>● 設定代理人(個人使用)</li> <li>● 综合動假查詢</li> </ul> | 員工代號:     更新時間       姓名:     所屬單位:                                       |
|                                                                                       | 今日考勤記録         應上班起 08:00         應上班迄 17:00         應上班總時數 8         小時 |
|                                                                                       | 日月7 建4月 時前 会到 会社 堂知 時日会社 行動出動車 下陸的反映 期時 雪動記錄                             |
|                                                                                       | 工作日誌                                                                     |

若您已開始居家辦公,但出現以下警示時,煩請聯絡人事室,分機 63314,謝謝。

未在居家辦公名單內,禁止使用本系統簽到退!

## 簽退時,請先填寫工作日誌,否則不得簽退。

|                           | I 簽到 O 簽退       |
|---------------------------|-----------------|
| 員工代號:                     | 更新時間            |
| 姓名:                       | 所屬單位:           |
| 今日考勤記録                    |                 |
| 應上班起 08:00 應上班迄 17:00 應上班 | £總時數 8 小時       |
| 日期 星期 時間 簽到 簽退 查勤 跨日      | 簽退 補出勤單 卡機號碼 刪除 |
|                           | 刪除考勤記錄          |
|                           |                 |
| 工作日誌                      | 存檔 编輯工作日誌       |
|                           |                 |
|                           |                 |
|                           |                 |

# 未寫工作日誌,逕按「簽退」時會出現以下警示

請先填寫工作日誌!

# 工作日誌填寫完成後,即可按「簽退」

| I 중2       ○ 중提         員工代號:       更新時間         姓名:       所屬單位:         今日考勤記錄          應上班起 08:00       應上班送 17:00       應上班總時妻數 8 小時         日期       屋期 時間 簽到 簽退 查勤 跨日簽退 補出勤單 +/機號碼 刪除         一       一       一         工作目誌       1、XXXXXXXXXXXXXXXXXXXXXXXXXXXXXXXXXXXX                                                                                                    |              |           |            |                 |           | 000000000000000000000000000000000000000 |      |      |
|----------------------------------------------------------------------------------------------------|--------------|-----------|------------|-----------------|-----------|-----------------------------------------|------|------|
| 員工代號: <b>更新時間</b> 所屬單位:          今日考勤記録 <b>所</b> 局単位:          今日考勤記録 <b>應上班起 17:00 應上班認時事数 8 小時</b> 日期 <b>星期</b> 時間         登到         登退 <b>登場 登場 登場 時日答過 福出勤單 卡機號碼 剛除 剛除考勤記録</b> 工作目誌 <b>工作目誌</b> 1、XXXXXXXXXXXXXXXXXXXXXXXXXXXXXXXXXXXX                                                                                                    |              |           |            |                 |           |                                         | I 簽到 | 0 簽退 |
| 姓名:     所屬單位:       今日考動記録     應上班起 17:00 應上班總時數 8 小時       回期                                                                                                    | 員工代號:        |           |            | 更新              | 時間        |                                         |      |      |
| 今日考勤記録         應上班起 08:00       應上班迄 17:00       應上班總時數 8 小時         日期       星期       時間       強到       簽退       查勤       跨日簽退       補出勤單       †補號碼       刪除考勤記錄         工作日誌       1、XXXXXXXXXXXXXXXXXXXXXXXXXXXXXXXXXXXX                                                                                                    | 姓名:          |           |            | 所屬              | 單位:       |                                         |      |      |
| 應上班起 08:00       應上班迄 17:00       應上班總時數 8 小時         日期       星期 時間 簽到 簽退 查勤 跨日簽退 補出勤單 卡機號碼 刪除         一       一         一       一         一       一         一       一         一       一         一       一         一       一         一       一         一       一         一       一         一       一         一       一         一       一         一       一         一       一         一       一         二       一         二       一         二       二         二       二     < | 会日差勤記錄       |           |            |                 | _         |                                         |      |      |
| 1     XXXXXXXXXXXXXXXXXXXXXXXXXXXXXXXXXXXX                                                                                                    |              | 府 년 전     | ÷ 17.00    |                 | 断 9 小時    |                                         |      |      |
| 日期       星期       時間       簽到       簽退       查勤       跨日簽退       補出勤單       卡機號碼       刪除                                                                                                    <                                                                                                    |              | 从忠りI2     | 417:00     | 加速 二十月 (18) 日子野 | £X Ο ∖1મd |                                         |      |      |
| 一目誌       1、XXXXXXXXXXXXXXXXXXXXXXXXXXXXXXXXXXXX                                                                                                    | 日期  星期       | 時間 簽到     | 」 簽退 查望    | 助 跨日簽退          | 補出勤單      | 卡機號碼                                    | 刪除   |      |
| 工作日誌<br>1、XXXXXXXXXXXXXXXXXXXXXXXXXXXXXXXXXXXX                                                                                                    |              |           |            |                 |           |                                         | 刪除考  | き勤記録 |
| 工作日誌<br>1、XXXXXXXXXXXXXXXXXXXXXXXXXXXXXXXXXXXX                                                                                                    |              |           |            |                 |           |                                         |      |      |
| 工作日誌<br>1、XXXXXXXXXXXXXXXXXXXXXXXXXXXXX<br>2、1000000000000000000000000000000000000                                                                                                    |              |           |            |                 |           |                                         |      |      |
| 工作日誌<br>1、XXXXXXXXXXXXXXXXXXXXXXXX<br>2、1000000000000000000000000000000000000                                                                                                    |              |           |            |                 |           |                                         |      |      |
| 工作日誌<br>1、XXXXXXXXXXXXXXXXXXXXXXXXXXXXX<br>2、1000000000000000000000000000000000000                                                                                                    |              |           |            |                 |           |                                         |      |      |
| 工作日誌<br>1、XXXXXXXXXXXXXXXXXXXXXXXXXXXXX<br>2、1000000000000000000000000000000000000                                                                                                    |              |           |            |                 |           |                                         |      |      |
|                                                                                                    | 工作日誌         |           |            |                 |           |                                         |      |      |
| 2 \000000000000000000000000000000000000                                                                                                    | 1 • XXXXXXXX | XXXXXXXXX | XXXXXXXXXX | XX              |           |                                         |      |      |
|                                                                                                    | 2 \ 100000(  | 2000000   | )000000    | )               |           |                                         |      |      |
|                                                                                                    |              |           |            |                 |           |                                         |      |      |
|                                                                                                    |              |           |            |                 |           |                                         |      |      |
|                                                                                                    |              |           |            |                 |           |                                         |      |      |
|                                                                                                    |              |           |            |                 |           |                                         |      |      |

已填寫之工作日誌若需修改,請按「編輯工作日誌」,進行編輯,編輯結束後,按「存檔」

|                                                                     |                 | I 簽到 O 簽退 |  |  |  |  |  |
|---------------------------------------------------------------------|-----------------|-----------|--|--|--|--|--|
| 員工代號:                                                               | 更新時間            |           |  |  |  |  |  |
| 姓名:                                                                 | 所屬單位:           |           |  |  |  |  |  |
| 今日考勤記録                                                              |                 |           |  |  |  |  |  |
| 應上班起 08:00 應上班迄 17                                                  | :00 應上班總時數 8 小時 | :         |  |  |  |  |  |
| 日期 星期 時間 簽到 簽                                                       | 後退 查勤 跨日簽退 補出勤單 | 卡機號碼      |  |  |  |  |  |
|                                                                     |                 | 刪除考勤記錄    |  |  |  |  |  |
|                                                                     |                 | 刪除考勤記錄    |  |  |  |  |  |
| 工作日誌       存檔 編輯工作日誌         1、XXXXXXXXXXXXXXXXXXXXXXXXXXXXXXXXXXXX |                 |           |  |  |  |  |  |
|                                                                     |                 |           |  |  |  |  |  |
| 微核結果:<br>                                                           |                 |           |  |  |  |  |  |